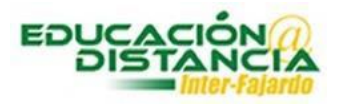

## Activar examen en Blackboard

Paso #1: Entrar a su curso en Blackboard. Verificar que el "Edit Mode" se encuentre en "ON".

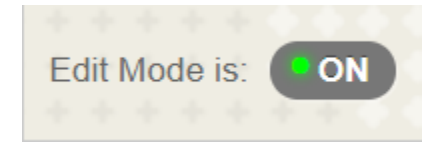

Paso #2: En el área de evaluaciones dirigirse a Exámenes y dar un clic.

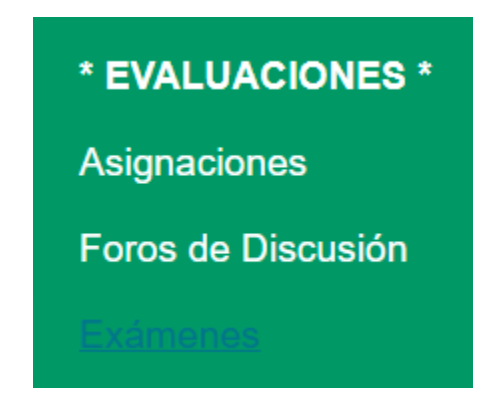

**Paso #3:** Buscar el examen. En la pestaña que se encuentra al final del nombre del examen, dar un clic.

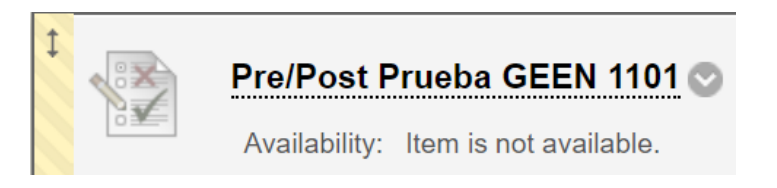

Paso #4: Dar clic a "Edit the Test Options".

Edit the Test Edit the Test Options

Paso #5: Marcar con un clic a los dos cuadrados.

Show test description to students before they begin the test.

Show Instructions to students before they begin the test.

Paso #6: Marcar con un clic a los dos "Yes".

| Make the link available              | ● Yes ● No |
|--------------------------------------|------------|
| Add a new announcement for this test | ● Yes ● No |

## Paso #7: Marcar con un clic el cuadrado. En "minutes" escribir la cantidad de minutos para la prueba. En "Auto-submit" marcar "ON".

## Set Timer

Set expected completion time. Selecting this option also records completion time for this test. Students will see the timer option *before they begin the test.* 

Minutes 60 Auto-Submit

OFF ON

**OFF:** The user is given the option to continue after time expires. ON: Test will save and submit automatically when time expires.

Paso #8: Establecer la fecha y hora que va a estar disponible el examen. Fecha de comienzo y final. Marcar en cada cuadro con un clic.

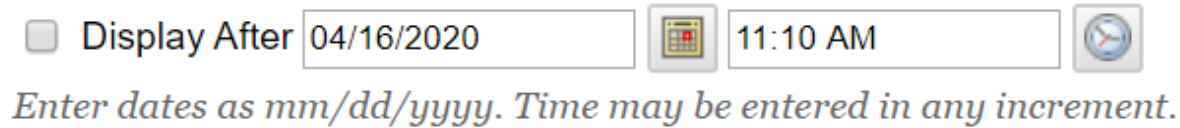

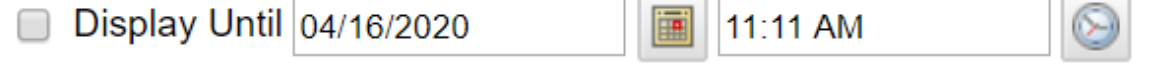

Enter dates as mm/dd/yyyy. Time may be entered in any increment.

## Paso #9: Marcar el cuadro de "Score per Question".

| When (j)         | Score per Question (j) | Answers (j)                   | Feedback (j) | Show Incorrect Questions $(i)$ |
|------------------|------------------------|-------------------------------|--------------|--------------------------------|
| After Submission |                        | All Answers Correct Submitted |              |                                |
| Choose ¥         |                        | All Answers Correct Submitted |              |                                |

Paso #10: Marcar la opción deseada.

"All at Once" – muestra todas las premisas en pantalla a la vez.
"One at a Time" – muestra una premisa en pantalla al estudiante.
"Prohibit Backtracking" – el estudiante no puede volver a las premisas anteriores.
"Randomize Questions" – mostrar a los estudiantes las premisas en orden aleatorio.

- All at Once Present the entire test on one screen.
- One at a Time
   Present one question at a time.
- Prohibit Backtracking

Prevent changing the answer to a question that has already been submitted.

Randomize Questions

Randomize questions for each test attempt.

Paso #11: Clic al botón de "Submit" para guardar los cambios.

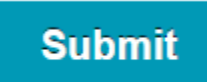